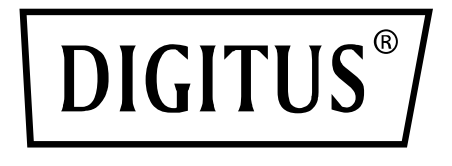

# TARJETA SNMP Y WEB PARA SISTEMAS DE SAI DIGITUS ONLINE

Guía rápida para la instalación

DN-170100-1

Para DN-170093-96 / DN-170106-07

# 1. Vista general

La tarjeta SNMP de Digitus soporta los protocolos SNMPv1/v2 y v3, ofrece una alarma por correo electrónico, eventos históricos y el almacenamiento de datos históricos.

### 2. Funciones

- Compatible con diferentes sistemas operativos (Windows, Mac, Linux)
- Permite supervisar el SAI de forma remota a través de la red
- Posibilidad de realizar una interfaz de usuario basada en la web
- Compatible con alarmas por correo electrónico
- Gestión de múltiples autorizaciones de usuario
- Compatible con DHCP
- Soporta autocomprobación remota, apagado y reinicio de funciones de SAI (requiere la compatibilidad con el SAI)
- Soporte tareas planificadas (autocomprobación temporizada, encendido y apagado)
- Eventos históricos y funciones para el almacenamiento de datos históricos
- Posibilidad de ejecutar la vigilancia y gestión remota vía HTTP, SNMP, Modbus TCP/IP
- Gestión completa de eventos del dispositivo (incluyendo registro y notificación de eventos)

## 3. Características

- 1. Métodos de interconexión: LAN basada en IP, WAN, Internet, Ethernet inalámbrico, etc.
- 2. Gestión segura, confidencial y fiable de derechos de usuario

- 3. Compatible con la configuración de páginas web
- 4. Soporta la función para tareas planificadas, permite configurar el encendido/apagado planificado del SAI, la descarga planificada de baterías, etc.
- 5. Soporta el almacenamiento de 50.000 datos históricos y 50.000 registros de eventos históricos
- Reloj de sistema incorporado con una vida útil extremadamente larga, soporta la medición de tiempo automatiza para la sincronización de tiempo
- 7. Compatible con SNMP V1/V2/V3, HTTP, Modbus TCP/IP y otros protocolos de red
- 8. Compatible con IPV6

# 4. Contenido del embalaje

- Tarjeta SNMP DIGITUS®
- Guía rápida para la instalación

# 5. Interfaz de red

Interfaz Ethernet RJ45 10/100M para la conexión al conmutador

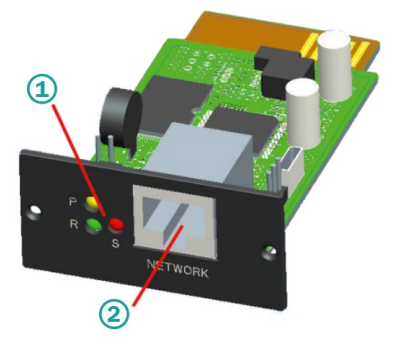

1 Indicador de estado 2 Interfaz de red

### 5.1 Definición de las luces de control

- Indicador de funcionamiento amarillo (Power), encendido siempre
- Indicador de estado rojo (Status), apagado durante el funcionamiento normal, encendido en caso de fallo
- Indicador de funcionamiento verde (Run), parpadea cuando el programa funciona con normalidad

### 5.2 Instalación y conexión

- Inserte la tarjeta SNMP en la ranura prevista al efecto en el SAI (Intelligent Slot).
- Conecte la tarjeta SNMP con el ordenador mediante un cable de red

## 6. Instalación y uso de SNMP-Tool

#### Descargue los archivos de instalación de

https://de.assmann.shop/en/Network-and-Server-Cabinets/Power-Supply/Uninterruptible-Power-Supply-UPS/Accessories/SNMP-WEB-Card

y ejecute «SNMP\_Tool\_20xxxxx\_V1.x.x.exe» para iniciar la instalación del software. Después de la instalación podrá encontrar el icono del software en «Inicio-Todos los programas-SNMP\_Tool».

|                           | WICTOSOFE OFFICE TOOIS |                              |   |              |
|---------------------------|------------------------|------------------------------|---|--------------|
|                           |                        | PremiumSoft                  |   |              |
|                           |                        | RedisDesktopManager          |   |              |
|                           |                        | SNMP Management              |   |              |
|                           |                        | SNMP Protector               |   |              |
|                           |                        | SNMP Tool                    |   |              |
|                           |                        | 🀼 SNMP Tool 🛌                |   |              |
|                           |                        | 🗑 Uninstall                  |   |              |
|                           |                        | 🗋 Website                    |   |              |
|                           |                        | Start-up                     |   |              |
| MIB Browser               |                        | VMware                       |   |              |
| Notepad                   | >                      | Windows Accessories          |   |              |
| <u> </u>                  |                        | Windows Administrative Tools |   |              |
| Photos                    | >                      | Windows Ease of Access       |   |              |
|                           |                        | Windows System               |   | $\mathbf{v}$ |
| protector                 |                        |                              |   | -1           |
| = All Programs            |                        | < Back                       |   |              |
|                           |                        |                              |   |              |
| Search programs and files |                        |                              | 9 |              |
|                           |                        |                              |   | _            |

### Búsqueda de la dirección IP del dispositivo: Busque la dirección IP de la tarjeta SNMP con el «SNMP-Tool» instalado.

- 1. Haga clic en «Buscar dispositivos».
- 2. Seleccione la conexión de red actual y haga clic en «Actualizar» para consultar la IP de la tarjeta SNMP en la LAN.

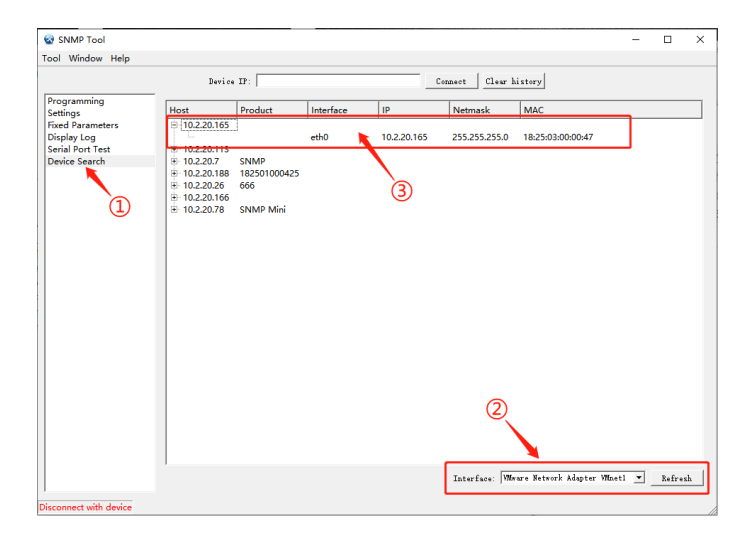

### 7. Registro en la web

Conecte el PC y la tarjeta SNMP con el router y utilice SNMP\_Tool para buscar la dirección IP. Introduzca la dirección IP en el navegador para registrarse en el sistema de vigilancia SNMP.

**Nota:** Antes de registrarse, modifique la dirección IP del PC y asegúrese de que la dirección IP del PC y la dirección IP de la tarjeta SNMP se encuentran en el mismo segmento de red.

### Cuenta estándar: admin Contraseña estándar: admin

|  | SNMP Monitor System |  |
|--|---------------------|--|
|  | admin               |  |
|  |                     |  |
|  | Login               |  |

Una vez que se haya registrado correctamente, se muestra la siguiente pantalla principal y puede hacer clic en el menú, en el lado izquierdo, para configurar las funciones correspondientes.

|       | Real-time Info                    |          |  |
|-------|-----------------------------------|----------|--|
|       | UPS Basic Info SNMP System Info   |          |  |
|       | UPS Information                   |          |  |
|       | LES Verder-                       |          |  |
| About | UPS Model :                       |          |  |
|       | Hardware Version :                |          |  |
|       |                                   |          |  |
|       | Battery Information               |          |  |
|       | Quantity:                         | 1        |  |
|       | Battery Voltage :                 | 0.00V    |  |
|       | Battery Capacity :                | 0%       |  |
|       | Last Replace Date :               | 01/01/00 |  |
|       |                                   |          |  |
|       | Rated Information                 |          |  |
|       | Battery Rated Voltage :           | ov       |  |
|       | Rated Rectifying<br>Information : |          |  |
|       | Rated Input Frequency :           | OHa      |  |
|       | Rated Bypess Information          |          |  |
|       | Rated Bypass Frequency :          | OHa      |  |
|       | Rated Output Info :               |          |  |
|       | Rated Output Frequency:           | ONa      |  |
|       | Rated Power:                      | RIA.     |  |

**Nota:** Podrá encontrar más detalles en el Manual del usuario en la tienda web:

https://de.assmann.shop/en/Network-and-Server-Cabinets/ Power-Supply/Uninterruptible-Power-Supply-UPS/Accessories/SNMP-WEB-Card

Assmann Electronic GmbH hace constar que la declaración de conformidad forma parte del volumen de suministro. En caso de que faltara la declaración de conformidad, puede solicitarla por correo postal a la dirección del fabricante indicada.

#### www.assmann.com

Assmann Electronic GmbH Auf dem Schüffel 3 58513 Lüdenscheid Alemania

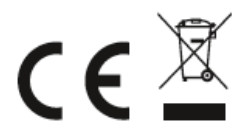